# **EPagoMisCuentas**

Circuito de Pago Ingreso con Banco Exclusivo para clientes de bancos de la Red Banelco

# **EPagoMisCuentas**

REGISTRATE

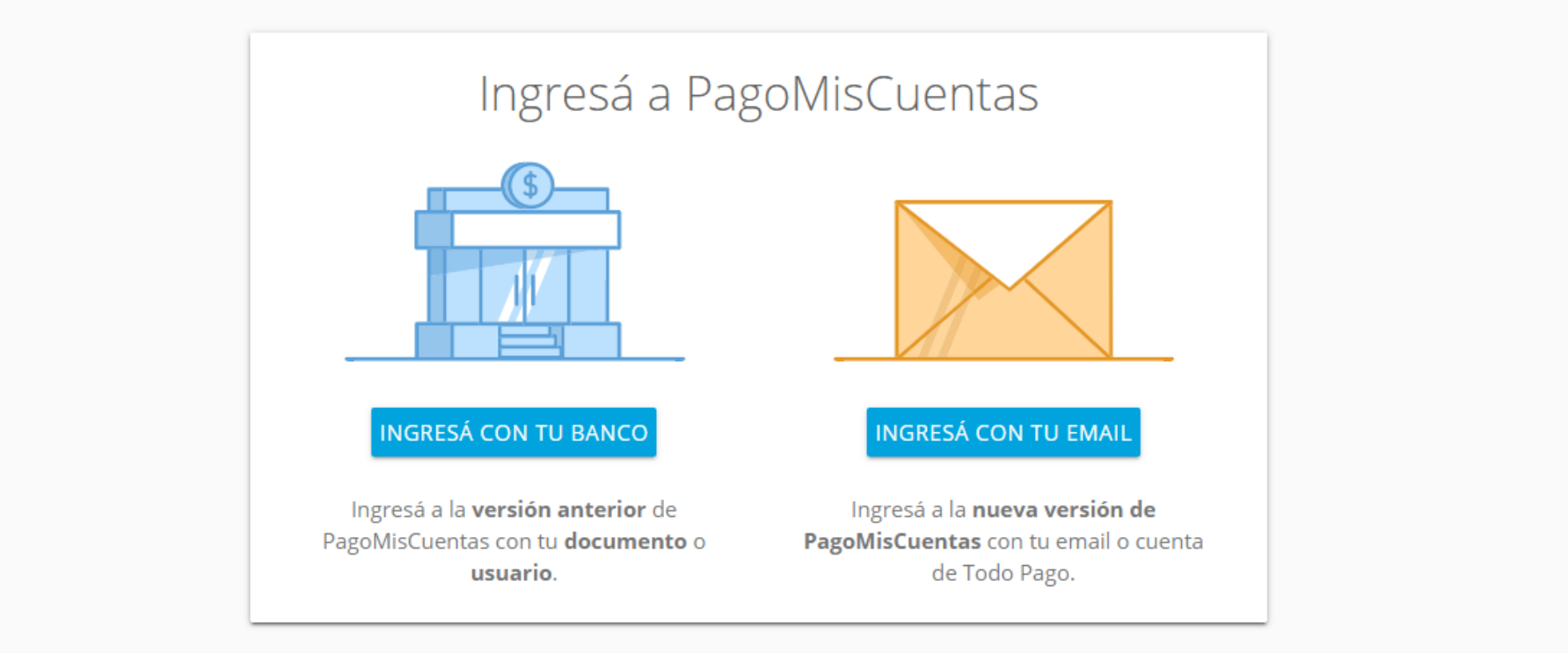

Ingresar a PagoMisCuentas.com con tus credenciales bancarias o desde la web de tu banco.

Hoy es 30 de marzo de 2020. 🚯 Cambio de clave 🛛 🖂 Contactanos 🛛 💮 Seguridad 🛛 🕜 Ayuda Último ingreso: 30 de marzo de 2020 - 19:42 hs. Cuentas Pagar Cuentas Qué querés pagar? Recargas Donaciones BUSCAR POR NOMBRE **BUSCAR POR RUBRO** Nombre Empresa v Rubro Servicios AFIP Q Buscar una empresa Empresa v Consultar Comprobantes

Busca la empresa que queres pagar por nombre o por Rubro.

Hoy es 30 de marzo de 2020. Último ingreso: 30 de marzo de 2020 - 19:42 hs.

### Empresas Habilitadas

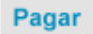

Cuentas

- Recargas
- Donaciones

Servicios AFIP

#### Consultar

- Comprobantes
- Saldos y Disponibles
- Empresas Habilitadas

#### Más

Personalizar Pagos

Perfil

| Buscar por Nombre                   |                             | Buscar por Rubro            |                      |
|-------------------------------------|-----------------------------|-----------------------------|----------------------|
| Ingresá el nombre de la Empresa y l | uego hacé click en "Buscar" | Seleccioná un Rubro y luego | o la Empresa deseada |
|                                     |                             | Todos                       | •                    |
|                                     | C Duscar                    | Empresa                     | Ψ                    |
| 5e encontraron 1 resultados         |                             |                             |                      |
| Empresa                             | Rubro                       |                             | Acciones             |

👔 Cambio de clave 🛛 🖂 Contactanos 🛛 💮 Seguridad

🕜 Ayuda

Volver

Una vez que encuentres la empresa clickeá en el símbolo verde para proceder a pagar.

🚯 Cambio de clave 🛛 🖂 Contactanos 🛛 💮 Seguridad 🛛 🚱 Ayuda Hoy es 30 de marzo de 2020. Último ingreso: 30 de marzo de 2020 - 19:42 hs. Cuentas Volver Pagar Cuentas 2 **Buscador de Empresas** Recargas Donaciones Rubro Todos v Servicios AFIP 0 Empresa Nombre Empresa v ID De Cliente 123456 v Consultar Importe Comprobantes Podés incluir una descripción para identificar la Saldos y Disponibles factura fácilmente (Ejemplo: Telefono casa) Empresas Habilitadas 🗸 Aceptar

Ingresa el ID de cliente

Si la empresa informó tu deuda, el sistema te mostrara el importe a pagar.

Si la empresa no informó tu deuda y permite que pagues, podrás ingresar manualmente el importe.

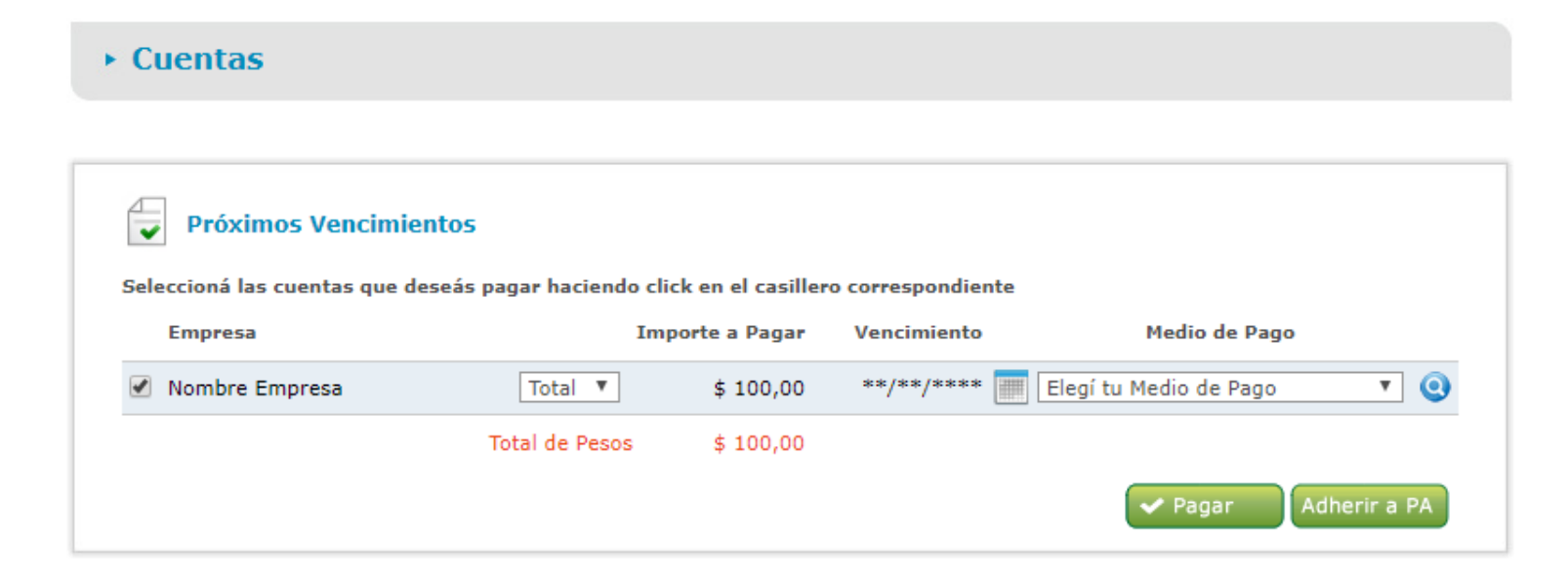

La deuda queda adherida a tu agenda de vencimientos. Selecciona el medio de pago y presiona "Pagar".

| ► Cuentas      |                 |             |                   | Volver |
|----------------|-----------------|-------------|-------------------|--------|
|                |                 |             |                   |        |
| Estás pagando  |                 |             |                   |        |
| Empresa        | Importe a Pagar | Vencimiento | Medio de Pago     |        |
| Nombre Empresa | \$ 100,00       | **/**/****  | CA \$ 01234567890 | 0      |
|                |                 |             | <b>~</b> P        | ceptar |

Revisa que la empresa y el medio de pago que seleccionaste sean los correctos. Una vez hecha la validación, presiona "Aceptar"

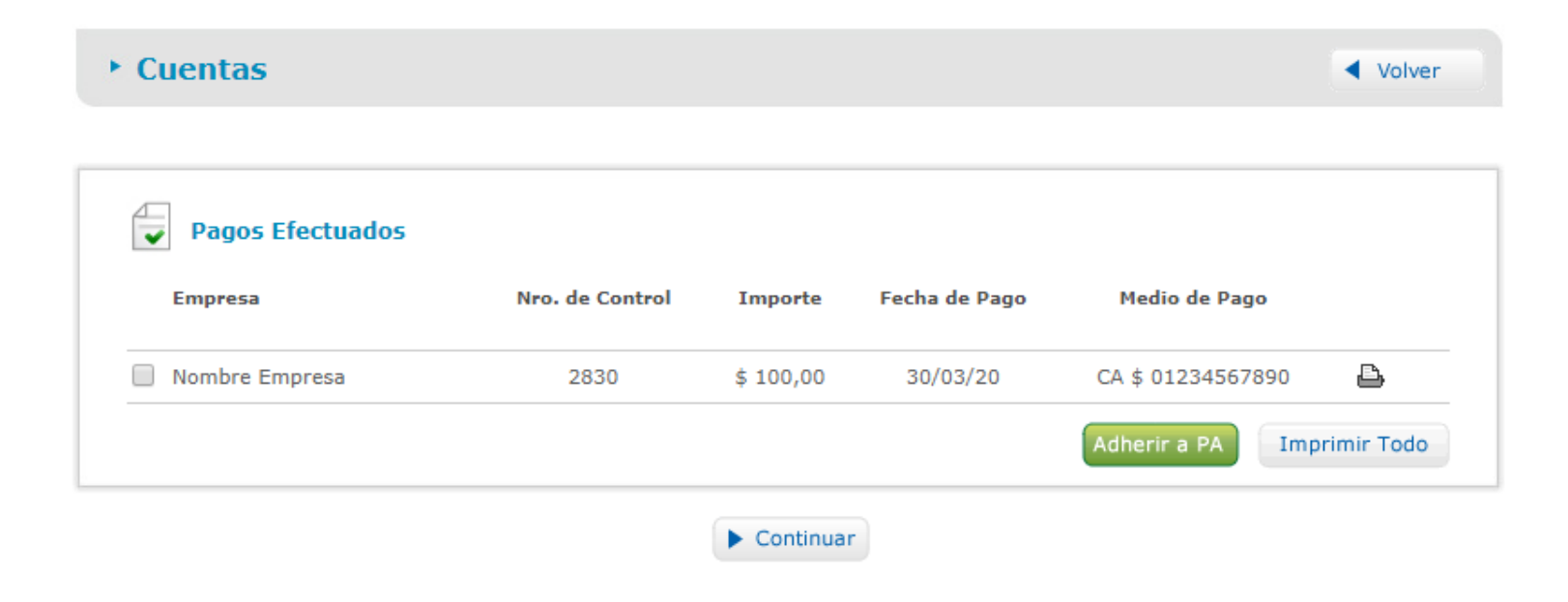

¡Listo! Ya pagaste

Podes acceder a tu comprobante presionando el botón de la impresora, o seleccionando en Imprimir si queres imprimirlo.

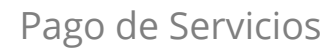

| Comprobante de pago |                                                                                                    |                                                                       |                                       |
|---------------------|----------------------------------------------------------------------------------------------------|-----------------------------------------------------------------------|---------------------------------------|
|                     | =PagoM                                                                                                    | lisCuent                                                              | tas                                   |
|                     | Comproban<br>Nombre<br>CUIT: 30-0123<br>Importe<br><b>\$ 100,0</b><br>Medio de pago<br>CA \$ 0123456<br>Fecha<br>30/03/20<br>Identificación<br>ID de Cliente | e Empre<br>34567-3<br>00<br>77890<br>Hora<br>20:04:46<br>Núme<br>2830 | Transacción<br>6172<br>ero de control |
|                     |                                                                                                    | -                                                                     | INCLU.                                |

Guardamos tu comprobante en la sección "Mis Comprobantes" Vas a poder acceder cuando quieras, descargarlo e imprimirlo. Recorda que este comprobante es valido para las empresas.